## EXPLICACIÓN

Este certificado sirve para acreditar que el nombre elegido para la sociedad no coincide o es similar con el de otra existente, y habrá que adjuntarlo en los trámites posteriores. En la cumplimentación del formulario habrá que indicar el nombre "completo" de uno de los socios fundadores de la sociedad y **cinco nombres para la sociedad** "por orden de preferencia" (si el primero fuese denegado se cogerá el segundo, en su defecto, el tercero, y así sucesivamente).

1

Este trámite debe realizarse obligatoriamente en el **Registro Mercantil Central** (C/ Príncipe de Vergara 94 - Madrid), no pudiendo hacerse en los provinciales

Aunque en el supuesto lo realizamos Enel modelo del Registro Mercantil, la realidad es que siempre se suele realizar por Internet, siguiendo los siguientes pasos

1. Abre el navegador

2. En la barra de dirección escribe lo siguiente: www.rmc.es

Aparece la página del Registro Central de Madrid. En la parte derecha de la pantalla aparecen una serie de opciones, Localiza el apartado de **Denominaciones sociales**.

#### DENOMINACIONES SOCIALES

Información Denominaciones Sociales Consultas Solicitud de Certificados Seguimiento de Solicitudes

#### 3. Clic en Solicitud de Certificados

Aparece información del procedimiento para solicitar y formular el envió de Certificado, Lo leemos y pasamos a la siguiente pantalla

4. Clic en Solicitar Certificado

#### Solicitar Certificado

Aparece un mensaje donde podemos leer unos consejos prácticos para escoger el nombre y propone un formulario.

5. Clic en Aviso Leído

Aviso Leído

Aparece una ventana desde la cual hay que introducir una serie de datos.

En la parte superior observamos una numeración, estando iluminado el 1 que es el paso donde nos encontramos ahora, conforme vayamos pasando de pantalla, verás como cambiamos de numero hasta llegar a la confirmación.

| SOLICITUD DE CERTIFICACIÓN    |                     |                           |                 |              |
|-------------------------------|---------------------|---------------------------|-----------------|--------------|
| 0                             | 2                   | 3                         | 4               | 5            |
| Beneficiario y Denominaciones | Envío y Facturación | Importe y Modo de Entrega | Entidad de Pago | Confirmación |

Recuerda que esto es una simulación y no vamos a llegar hasta el final.

Lo primero que tenemos que indicarle es la finalidad. En la parte izquierda tenemos 3 opciones a elegir. En nuestro caso escogemos Constitución de sociedad, ya que la estamos creando, en los otros casos sería para cambiar el nombre de la sociedad por otro.

# Explicación de las Operaciones

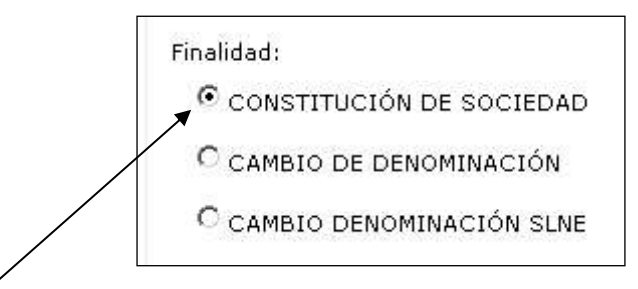

#### 6. Clic en Constitución de Sociedad

En la parte derecha le indicamos el nombre de uno de los socios fundadores.

#### 7. Clic en el cuadro y escribe JUAN CANCA HERRERA

Debe de quedar así.

| En el caso de CONSTITUCIÓN DE SOCIEDAD,<br>indíquese el <u>nombre y apellidos (en este orden y</u><br>sin abreviaturas) o denominación social (incluyendo<br>la forma social), de uno de los socios fundadores. |
|----------------------------------------------------------------------------------------------------|
| En caso de CAMBIO DE DENOMINACIÓN indicar el<br>nombre actual de la sociedad (incluyendo la forma<br>social).                                                                                                   |
| IMPORTANTE: <u>NO INCLUYA.</u> DATOS DE NIF, ETC<br>EN ESTE CAMPO.                                                                                                    |
| <b><u>RECUERDE</u>:</b> Si el beneficiario es una persona física<br>debe incluir el nombre y apellidos completos (tal<br>como figuran en su documento de identidad).                                            |
| CANCA HERRERA JUAN                                                                                                    |

El siguiente paso es indicar las denominaciones sociales o nombres que deseamos para la sociedad, teniendo en cuenta que va por orden, el primero tiene preferencia sobre los demás y así sucesivamente.

#### 8. Introduce los **datos** como en el cuadro de a continuación.

#### DENOMINACIONES SOLICITADAS.

Por favor **NO INCLUYA** la forma social en los campos de Denominación Social, debe elegirla del desplegable FORMA O TIPO.

| Primera Denominación<br>Social: | ELECTROMAYOR | Forma o tipo: | Sociedad Limitada | ¥ |
|---------------------------------|--------------|---------------|-------------------|---|
| Segunda Denominación<br>Social: | MAYORELECTRO | Forma o tipo: | Sociedad Limitada | • |
| Tercera Denominación<br>Social: | LECTROMA     | Forma o tipo: | Sociedad Limitada | • |
| Cuarta Denominación<br>Social:  | MALEXTRO     | Forma o tipo: | Sociedad Limitada | • |
| Quinta Denominación<br>Social:  | ELOECMAYOR   | Forma o tipo: | Sociedad Limitada | ¥ |
|                                 |              |               |                   |   |

Una vez introducidos los datos anteriores pasamos al siguiente paso que es el de Envío y Facturación

9. Clic en Continuar

Continuar

#### En esta ventana introduciremos los datos de envío y facturación. Introduce los datos como sigue.

| vomore y apendos o denominar                                                                                                    | ción social                                                       | JUAN                                                         |                |                                 |            | - <u>2</u>      |
|----------------------------------------------------------------------------------------------------|-------------------------------------------------------------------|--------------------------------------------------------------|----------------|---------------------------------|------------|-----------------|
|                                                                                                    | Teléfono                                                          | 952782877                                                    | 6              |                                 |            |                 |
| E-mail (para recibir el nº de pres                                                                                                    | seritación):                                                      | COMERCIAL                                                    | BINFORMA       | TICATRON                        | ES         | -               |
|                                                                                                    |                                                                   |                                                              |                |                                 |            |                 |
|                                                                                                    | o anartado                                                        | de Correns)                                                  |                |                                 |            |                 |
| Nombre del destinatario.                                                                                                    | JUAN CA                                                           | NCA HERREA                                                   |                |                                 |            |                 |
| C/Avida/Pza                                                                                                    | C/MARQU                                                           | JES DE ESTEL                                                 | LA. 15         |                                 | -          | ~               |
| Código Postal                                                                                                    | 29670                                                             |                                                              |                |                                 |            |                 |
| Población                                                                                                    | SAN PED                                                           | RO ALCANTAR                                                  | A.             | -                               |            |                 |
| Pals                                                                                                    | Esnaña                                                            |                                                              |                |                                 |            |                 |
|                                                                                                    |                                                                   |                                                              |                |                                 |            |                 |
|                                                                                                    |                                                                   |                                                              |                |                                 |            |                 |
| JATOS DE LA FACTURA                                                                                                    |                                                                   |                                                              |                |                                 |            |                 |
| and a second second second second second second second second second second second second second second second                                                              | ind Lin                                                           | and a second second                                          |                |                                 |            |                 |
| La factura se emitirà a nombre d                                                                                                    | Preser                                                            | tante 🔹                                                      |                |                                 |            |                 |
| La factura se emitirà a nombre d<br>Document                                                                                                    | 0 250753                                                          | 91D                                                          | NLF            | /C.1.F. •                       |            |                 |
| La factura se emitirà a nombre d<br>Document<br>Clav                                                                                                    | <ul> <li>Presen</li> <li>250753</li> <li>JUANC</li> </ul>         | 91D<br>ANC                                                   | NLF            | /C.I.F. 🔹                       | n sobre cl | aw              |
| La factura se emitirà a nombre d<br>Document<br>Clav                                                                                                    | Preser<br>0 250753<br>e JUANC                                     | 91D<br>ANC                                                   |                | /C.1.F. •                       | n sobre ci | ave             |
| La factura se emitirà a nombre d<br>Document<br>Clav                                                                                                    | Preser<br>250753<br>e JUANC                                       | 91D<br>ANC                                                   | NLF.           | /C.1.F. 🔹                       | n sobre ci | iave            |
| La factura se emitirà a nombre d<br>Document<br>Clav<br>Da clave y NIF se pedirà para visua                                                                                 | Presen 250753 E JUANC                                             | 91D<br>ANC<br>do de la certifica                             | ación solicita | (C.1.F. •                       | n sobre cl | aw              |
| La factura se emilirà a nombre d<br>Document<br>Clav<br>ga clave y NIF se pedirà para visoa                                                                                 | e JUANC                                                           | ANC<br>do de la certifica                                    | ación solicita | /C.I.F. •<br>Informació<br>ida) | n sobre cl | aw              |
| La factura se emilirà a nombre d<br>Document<br>Clav<br>ga clave y NIF se pedirà para visua                                                                                 | e JUANC                                                           | do de la certifica                                           | ación solicita | /C.1.F. •<br>Informació<br>Ida) | n sotre ci | aw              |
| La factura se emitirà a nombre d<br>Document<br>-Clav<br>Da clave y NIF se pedirà para visua<br>DIRECCION DE FACTURACIÓN                                                    | e JUANC                                                           | ante •<br>91D<br>ANC<br>do de la certifica                   | ación solicita | (C1F. •                         | n sobre cl | anu )           |
| La factura se emitiră a nombre d<br>Document<br>Olav<br>ga dave y NIF se pediră para visat<br>DIRECCION DE FACTURACION<br>C/Avda/Pza                                        | CIMAROL                                                           | do de la certifica                                           | ación solicita | /C.1F. •                        | n sobre cl | anı 🔪           |
| La factura se emitiră a nombre d<br>Document<br>Clav<br>Ba clave y NIF se pediră para visua<br>DIRECCION DE FACTURACION<br>C/Avda/Pza<br>Código Postai                      | C/MARQU                                                           | eante •<br>91D<br>ANC<br>do de la certifica<br>IES DE ESTELI | ación solicita | /C.1F. ▼                        | n sobre cl | gau )           |
| La factura se emitiră a nombre d<br>Document<br>Clav<br>Ba clave y NIF se pediră para visua<br>DIRECCION DE FACTURACION<br>C/Avda/Pza<br>Código Posta:<br>Población         | C/MARQU<br>290703                                                 | eante  91D ANC do de la certifica IES DE ESTELI              | LA, 15         | ICIF. •                         | n sobre cl | anu )           |
| La factura se emitiră a nombre d<br>Document<br>Clav<br>Da clave y NIF se pediră para visua<br>DIRECCION DE FACTURACION<br>C/Avda/Pza<br>Código Postal<br>Población<br>Pais | C/MARQL<br>29070<br>C/MARQL<br>29070<br>SAN PED                   | do de la certifica<br>NC<br>IES DE ESTELI                    | I NIF          | (C.1.F. •                       | n sobre cl | iau<br>2        |
| La factura se emitiră a nombre d<br>Document<br>Clav<br>Da clave y NIF se pediră para visua<br>DIRECCION DE FACTURACION<br>C/Avda/Pza<br>Código Postai<br>Población<br>Pařs | C/MARQL<br>290703<br>Bitzar el esta<br>29070<br>SAN PED<br>España | do de la certifica<br>NC<br>IES DE ESTELI                    | A T            | (C.I.F. •                       | n sobre cl | 201<br><b>*</b> |

Si alguna vez deseamos volver a editar el documento y rectificar o añadir opciones, tendremos que introducir un nombre al documento y una clave. Si observas la parte superior en caso de haberlo realizado con anterioridad, solo tendríamos que introducirla en la parte superior y aparecerían estos datos.

Pasamos a siguiente paso que es la forma de entrega

Continuar

#### 10. Clic en **Continuar**

Le indicamos como deseamos recibir el certificado, podemos escoger entre las opciones que nos presenta y aparece el coste que supone la operación.

En la parte derecha aparece una serie de letras desordenadas, se llama código de seguridad y se usa para evitar que robots procesen estas operaciones automáticamente, ya que cada vez que accedemos a esta pantalla cambia el código a introducir. Prueba haciendo clic en las diferentes opciones y comprobaras que cambia el coste del envío y el código.

Nosotros escogemos Entrega Telemática, lo recibiremos por email, el cual le indicamos. Deja la pantalla como la siguiente.

| <ul> <li>Monapola comerca</li> <li>Records on Report Metand</li> <li>Second Catholics</li> </ul>                                                                                                    | 540CHTE<br>18,28 6 | EG82Z9Y |
|----------------------------------------------------------------------------------------------------|--------------------|---------|
| E Genageria contra recetamo                                                                                                    |                    | EGRZZNY |
| <ul> <li>Entropo terendosary:<br/>1 La central ación se emotida con terme<br/>sectoria a reconociala del regionatoria<br/>activativante: las ae regionacións<br/>estructurante: las ae regionacións<br/>estructurante: las elementes</li> </ul> |                    |         |
| CONFIGURATION CONFIGURATION                                                                                                    |                    |         |
| COMERCIAL BINFORMATICATE                                                                                                    |                    |         |

El código de seguridad será diferente, introduce el que te aparece en tu pantalla.

### 11. Clic en **Continuar**

Continuar

En este aparatado solicita los datos para efectuar el pago. Nosotros no lo realizamos ya que estamos en un ejemplo.

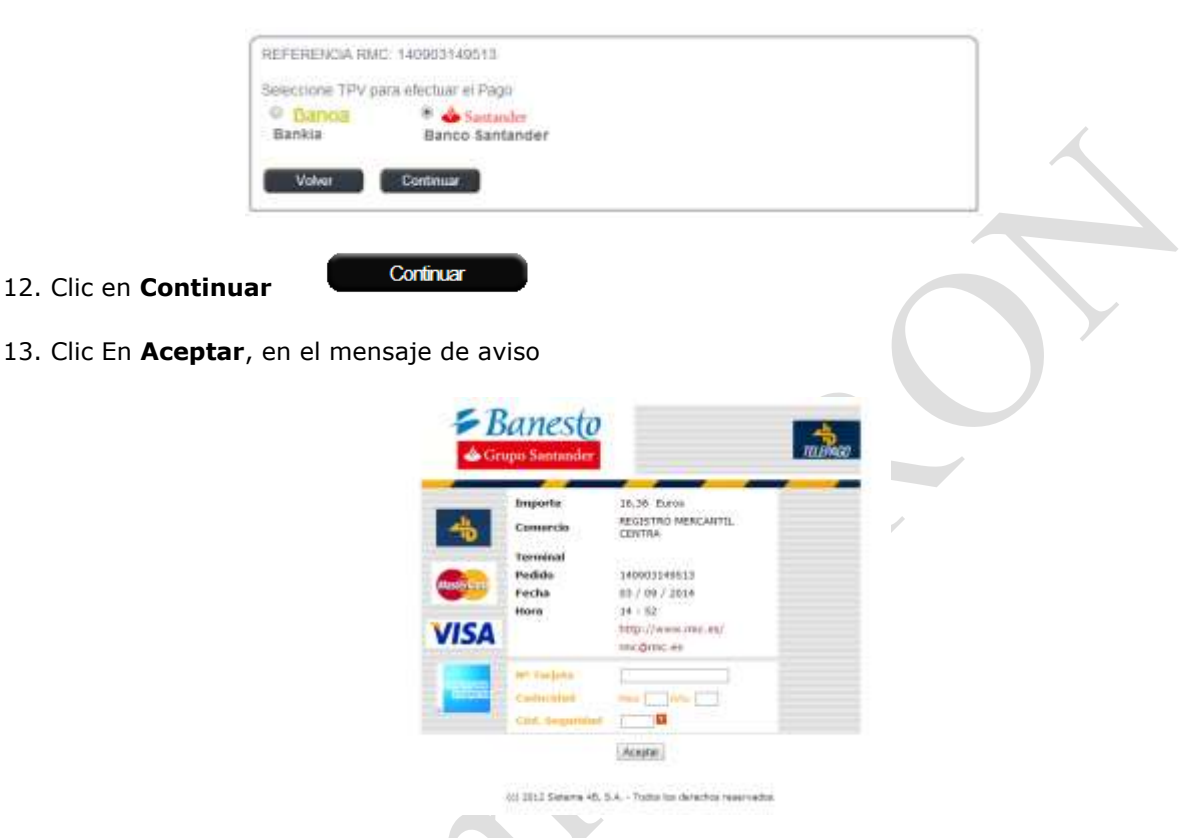

A partir de aquí hay que introducir los datos bancarios y por ultimo una pantalla donde confirmaríamos todos los datos introducidos anteriormente.

Una vez finalizado el proceso, se recibirá por mail el certificado solicitado que si resulta negativo, tendremos que volver a realizar todos los pasos anteriores. Recuerda que este certificado hay que presentarlo ante el notario para la creación de la sociedad.

Algunos datos sobre el Certificado del Nombre.

La concesión de la denominación da derecho de exclusividad para su utilización en un plazo de 6 meses, y de 3 meses para el otorgamiento de la Escritura (pasado este plazo hay que proceder a la renovación).

- **Caducidad**: Si ha pasado más de 6 meses, la certificación habrá caducado, por lo que deberá solicitar una nueva.

- **Renovación**: Si han pasado más de 3 meses (y menos de 6) desde que se concedió y no ha realizado Escritura ante Notario, deberá renovarla. La renovación se solicitará en el Registro Mercantil Central acompañando a la solicitud el original de la certificación caducada. La renovación indicará el número de días que tendrá para otorgar la Escritura (dentro del límite de los 6 meses inicialmente concedidos).

- **Extravío**: Si ha perdido la certificación original, para solicitar un duplicado deberá publicar este hecho en la sección de anuncios y avisos legales del Boletín Oficial del Registro Mercantil. Transcurridos quince días desde la publicación sin oposición de terceras personas, se expedirá un duplicado.

- **Modificaciones**: Una vez expedida la certificación, solo se admitirán las modificaciones relativas al beneficiario que no supongan propiamente una sustitución del mismo. No implica sustitución del beneficiario la modificación del nombre propio, la sustitución de la persona que ostente cargo o representación por la sociedad que administra o representa, o de la sociedad matriz o dominante por la filial o dominada o viceversa.